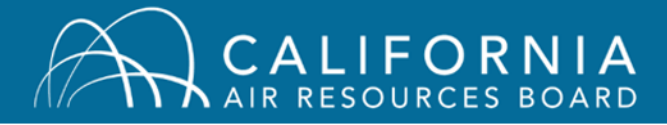

Welcome to the CARB Air Quality Training System. Here are some steps you may need to take to start online classes in the system.

## Enabling Pop-up Windows in your Web Browser

## To allow pop-ups in Firefox:

1. On the top-right of the browser, click the menu button  $(\equiv)$ , then click "Options."

| Open Curriculum - Realize Your Por 🗙 🕂 |                                                                                                    |                                                            |                                                        | a ×                    |
|----------------------------------------|----------------------------------------------------------------------------------------------------|------------------------------------------------------------|--------------------------------------------------------|------------------------|
| (←) → C                                | llum/CurriculumPlayer&TargetUser=16&curriculumLoId=a4d18f49-127a-4df1-8dd9-1e5bc3e1dd77                                                                                                    | 133% *** 🗟                                                 | / 🕁 🔟 🔟 📕                                              | 🗢 📖 📃                  |
|                                        |                                                                                                    |                                                            | 🛿 Sign in to Sync                                      |                        |
| Air resources board                    |                                                                                                    |                                                            | Content Blocking                                       | Standard               |
|                                        | 🔏 〉 William Bishop 🖒 Transcript: William Bishop 👌 AP101 - Air Academy Online Training (Online)                                                                                                    |                                                            | New Window New Private Window Restore Previous Session | Ctrl+N<br>Ctrl+Shift+P |
|                                        | AP101 - Air Academy Online Training<br>(Online)                                                                                                    | Options 🔻                                                  | Edit X                                                 | 0 T P                  |
| 0%                                     |                                                                                                    |                                                            | Library                                                | >                      |
|                                        | Air Quality Management           0%         Completed: 0         Min Required: 1         Total Items: 1                                                                                                    |                                                            | Add-ons                                                | Ctrl+Shift+A           |
| CURRICULUM PROGRESS                    |                                                                                                    |                                                            | Customize                                              | 011.0                  |
| AP101 - Air Academy                    |                                                                                                    |                                                            | Save Page As                                           | Ctrl+S                 |
| Online Training (Online)               | AP101 Module 3: Managing Air Quality Status: In Progress Due: No Due Date Training Hours: 55 min In this module, students will learn about the relative roles of federal, state and local districts in air quality management, California's role in | Launch <                                                   | Find in This Page                                      | Ctrl+F                 |
|                                        |                                                                                                    |                                                            | More<br>Web Developer                                  | >                      |
|                                        |                                                                                                    |                                                            | ⑦ Help                                                 | >                      |
| O HEALTH & SCIENCE                     |                                                                                                    |                                                            | 🖒 Exit                                                 | Ctrl+Shift+Q           |
|                                        |                                                                                                    |                                                            |                                                        |                        |
| MANAGEMENT                             |                                                                                                    |                                                            |                                                        |                        |
| O AIR POLLUTANTS                       |                                                                                                    |                                                            |                                                        |                        |
| O CLIMATE CHANGE                       |                                                                                                    |                                                            |                                                        |                        |
|                                        |                                                                                                    |                                                            |                                                        |                        |
| <b>C</b> -ornerstone                   |                                                                                                    | Powered by Cornerstone O<br>All Rights Reserved. Terms - F | nDemand, Inc. ©2000-20<br>Privacy - Cookies - Feedba   | 19<br>Jock             |
|                                        |                                                                                                    |                                                            |                                                        |                        |
|                                        |                                                                                                    |                                                            |                                                        |                        |
|                                        |                                                                                                    |                                                            |                                                        |                        |

2. Click "Privacy & Security", then scroll down to "Permissions" and click the "Exceptions..." button next to "Block pop-up windows."

| Dpen Curriculum - Realize Your Pot 🗙        | Options × +                                                              |                     |
|---------------------------------------------|--------------------------------------------------------------------------|---------------------|
|                                             | out:preferences#privacy                                                  |                     |
|                                             |                                                                          | Q Find in Ontions   |
|                                             |                                                                          |                     |
| 🔆 General                                   |                                                                          |                     |
| A Home                                      | Permissions                                                              |                     |
|                                             | Location                                                                 | Settings            |
| Q Search                                    | Camera                                                                   | Settings            |
| A Privacy & Security                        | Microphone                                                               | Settings            |
| C Firefox Account                           | Notifications Learn more                                                 | Settings            |
|                                             | Pause notifications until Firefox restarts                               |                     |
|                                             |                                                                          |                     |
|                                             | ✓ Block pop-up windows                                                   | Exceptions          |
|                                             | ✓ Warn you when websites try to install add-ons                          | Exceptions          |
|                                             | Prevent accessibility services from accessing your browser Learn me      | ore                 |
|                                             |                                                                          |                     |
|                                             | Firefox Data Collection and Use                                          |                     |
|                                             | We strive to provide you with choices and collect only what we need to p | provide and improve |
|                                             | Firefox for everyone. We always ask permission before receiving personal | l information.      |
|                                             | Privacy Notice                                                           | rn more             |
|                                             | Allow Firefox to install and run studies View Firefox studies            |                     |
|                                             | Allow Firefox to make personalized extension recommendations             | s Learn more        |
|                                             | Allow Firefox to send backlogged crash reports on your behalf            | Learn more          |
|                                             |                                                                          |                     |
|                                             |                                                                          |                     |
|                                             | Security                                                                 |                     |
| <ul> <li>Extensions &amp; Themes</li> </ul> | Deceptive Content and Dangerous Software Protection                      |                     |
| ⑦ Firefox Support                           | ✓ Block dangerous and deceptive content Learn more                       |                     |
|                                             | Block dangerous downloads                                                |                     |

3. In the Address of website field, type <u>https://arb.csod.com</u>, then click "Allow" followed by "Save Changes."

| Open Curriculum - Realize Your Pol 🗙 🚯                                                                             | Options × +                                                                                                    |                                                                                                    |                                                                | – <b>a</b> ×       |
|----------------------------------------------------------------------------------------------------|----------------------------------------------------------------------------------------------------|----------------------------------------------------------------------------------------------------|----------------------------------------------------------------|--------------------|
| ← → C <sup>a</sup> ŵ Virefox ab                                                                                    | iout:preferences#privacy                                                                                                    |                                                                                                    |                                                                | ☆ ⊻ ॥\ © 111 🕸 📾 Ξ |
|                                                                                                    |                                                                                                    | P Find in Options                                                                                                    |                                                                | Â                  |
| <ul> <li>General</li> <li>Home</li> <li>Search</li> <li>Privacy &amp; Security</li> <li>Firefox Account</li> </ul> | Permissions   Location   Camera   Microphone   Notifications Learn more   Ruse potifications until Firefox restarts    Biock pop-up windows    Marn you when websites try to install add-ons  Prevent accessibility services from accessing y    Firefox Data Collection and Use We strive to provide you with choices and collect of Firefox for everyone. We always ask permission befor  Provacy Notice | Settings<br>Settings<br>Allowed Websites -<br>Vou can specify which websites are allowed to open pop-up<br>to allow and the click Allow.<br>Address of website<br>https://arb.csod.com<br>Website<br>https://arb.csod.com<br>https://arb.csod.com<br>https://arb.csod.com | Pop-ups × windows. Type the exact address of the site you want |                    |
| <ul> <li>Estansions &amp; Themes</li> <li>Firefox Support</li> </ul>                                               | Allow Firefox to send technical and interaction     Allow Firefox to install and run studies     Allow Firefox to make personalized extens     Allow Firefox to send backlogged crash report     Allow Firefox to send backlogged crash report     Security      Deceptive Content and Dangerous Software I     Block dangerous and deceptive content. Learn of     Block dangerous downloads              | Bemove Website Remove All Websites                                                                                                    | <u>Cancel</u> <u>Save Changes</u>                              |                    |

## To allow pop-ups in Google Chrome:

1. On the top-right corner of the browser, click the menu button ( :), then click "Settings."

| Dpen Curriculum - Realize Your F 🗙 🕂                                                                                                    |                                                                                                    | - 0 ×                                                                                                    |
|----------------------------------------------------------------------------------------------------|----------------------------------------------------------------------------------------------------|----------------------------------------------------------------------------------------------------|
| ← → C                                                                                                    | ulumPlayer&TargetUser=16&curriculumLoId=a4d18f49-127a-4df1-8dd9-1e5bc3e1dd77                                                                                                    | २ 🖈 🖪 🙂 \varTheta :                                                                                                    |
| CALIFORNIA<br>AIR RESOURCES BOARD                                                                                                    |                                                                                                    | New tab Ctrl+T<br>New window Ctrl+N<br>New incognito window Ctrl+Shift+N                                                                                                    |
| 0%                                                                                                    | William Bishop       Transcript: William Bishop       AP101 - Air Academy Online Training (Online)         AP101 - Air Academy Online Training<br>(Online)       Options ▼                                                                                                   | History         >           Downkads         Cuf+J           Bookmarks         Cuf+J           Zoom         -         125% +         C 3           Print         Cuf+P         Catt_F         Cuf+P           Katt_         Cuf+F         More tools         + |
| CURRICULUM PROGRESS                                                                                                    | Air Quality Management           0%         Completed: 0         Min Required: 1         Total Items: 1                                                                                                    | Edit Cut Copy Paste                                                                                                    |
| AP101 - Air Academy<br>Online Training (Online)<br>O INTRODUCTION<br>O HEALTH & SCIENCE<br>AIR QUALITY<br>MANAGEMENT<br>O AIR POLLUTANTS<br>O CLIMATE CHANGE | AP101 Module 3: Managing Air Quality<br>Status: In Progress Due: No Due Date Training Hours: 55 min<br>In this module, students will learn about the relative roles of federal, state and<br>local districts in air quality management, California's role in relation to U.S | nep .                                                                                                    |
| <b>f</b> → <b>rnerstone</b>                                                                                                    | Powered by Cornerstone O<br>All Rights Reserved. Terms -                                                                                                    | nDemand, Inc. ©2000-2019<br>Privacy - Cookies - Feedback                                                                                                    |
|                                                                                                    |                                                                                                    |                                                                                                    |

## To allow popups in Internet Explorer 11:

1. On the top-right of the browser, click the Tools button (۞), then click Internet options.

| CALIFORNIA<br>AIR RESOURCES BOARD                                                                                                    | C Con Curriculum - Realize 1                                                                                                    | - G ×<br>↑ ★ 0 0<br>Print > A<br>File > A<br>Zoom (125%) > 5<br>Safety > 5                                                                                                    |
|----------------------------------------------------------------------------------------------------|----------------------------------------------------------------------------------------------------|----------------------------------------------------------------------------------------------------|
| CURRICULUM PROGRESS<br>AP106 - Fundamental<br>Inspector Course (Online<br>ROLE OF THE INSPECTOR<br>PANIRONMENTAL LAW<br>ENVIRONMENTAL<br>POLLUTION<br>AGENCIES ROLES &<br>RESPONSIBILITIES<br>HEALTH & SAFETY | Mode - Fundamental Inspector Course<br>(Online)           Options           Options             Options             Op | Add site to Apps<br>View download: Cri-J<br>Manage ad onit<br>PT-D Developer Itols<br>Go to prime sites<br>Compatibility View strates:<br>View et adjusts<br>Appud Internet Explorer |
| ¢ornerstone                                                                                                    | Powered by Cornerst<br>All Rights Reserved. Ten                                                                                                    | one OnDemand, Inc. ©2000-2017<br>ns - Privacy - Cookies - Feedback                                                                                                    |
|                                                                                                    |                                                                                                    | Ļ                                                                                                    |

2. In the Internet Options window, click the Privacy tab, then navigate to the Pop-up Blocker section and click the Settings button (leave "Turn on Pop-up Blocker" checked).

| Internet Options ? X                                                                                                    | Open Curriculum - Realize Y ×         | - □ ×<br>命会感 ®                                                                |
|----------------------------------------------------------------------------------------------------|---------------------------------------|-------------------------------------------------------------------------------|
| terrered Search (Diver) Content: Connections Regions Advanced     Setting:     Setting:     Seting:     Setting:     Setting:     Setting: | @ Oper Currocolum - Realize 1         | Q ≡                                                                           |
| POLLUTION<br>AGENCIES' ROLES &<br>RESPONSIBILITIES<br>HEALTH & SAFETY                                                                                                    |                                       |                                                                               |
| cornerstone                                                                                                    | Powered by Con<br>All Rights Reserved | nerstone OnDemand, inc. ©2000-2017<br>I. Terms - Privacy - Cookies - Feedback |
|                                                                                                    |                                       |                                                                               |

3. In the Address of website to allow field, type <u>https://arb.csod.com</u>, click Add then Close, followed by pressing OK on the Internet Options window.

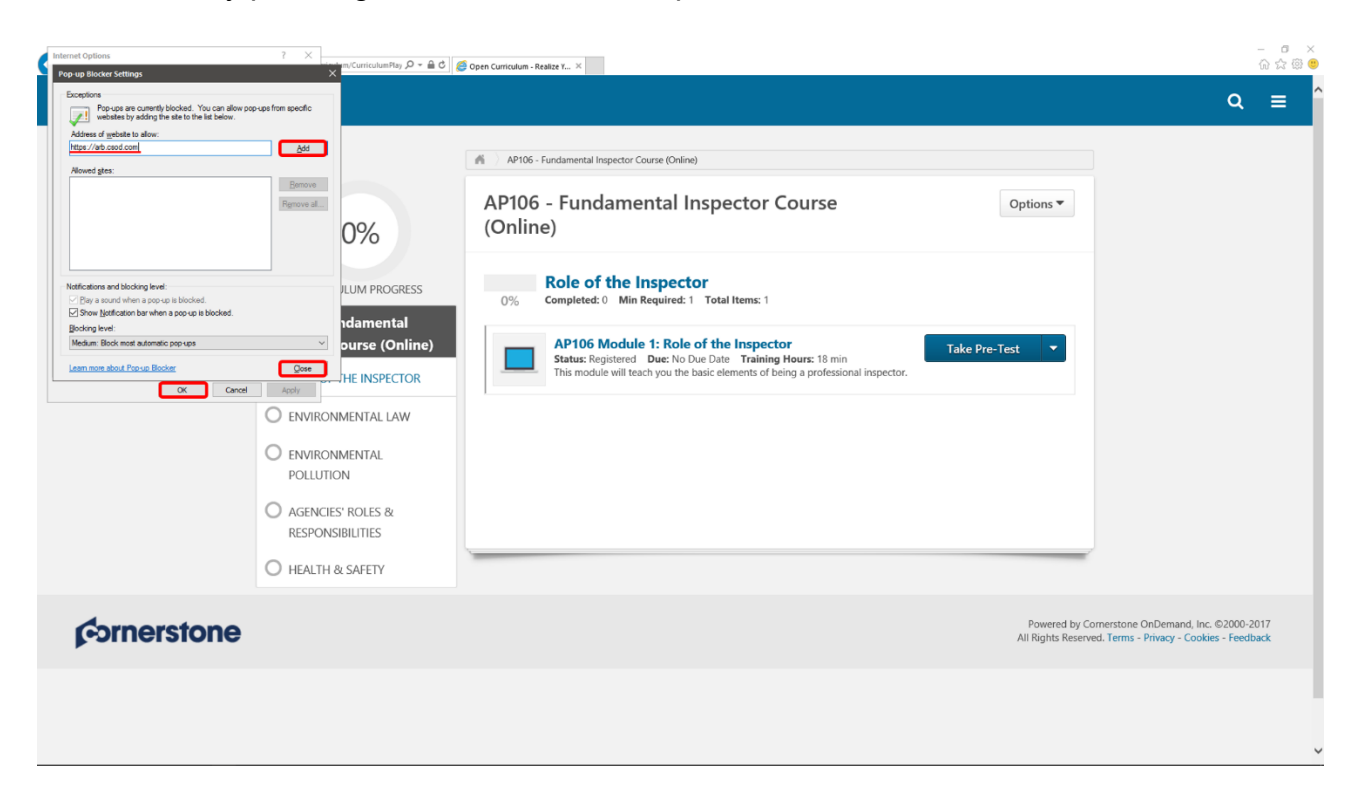